## 利用自動櫃員機繳納社保任意性制度供款使用流程

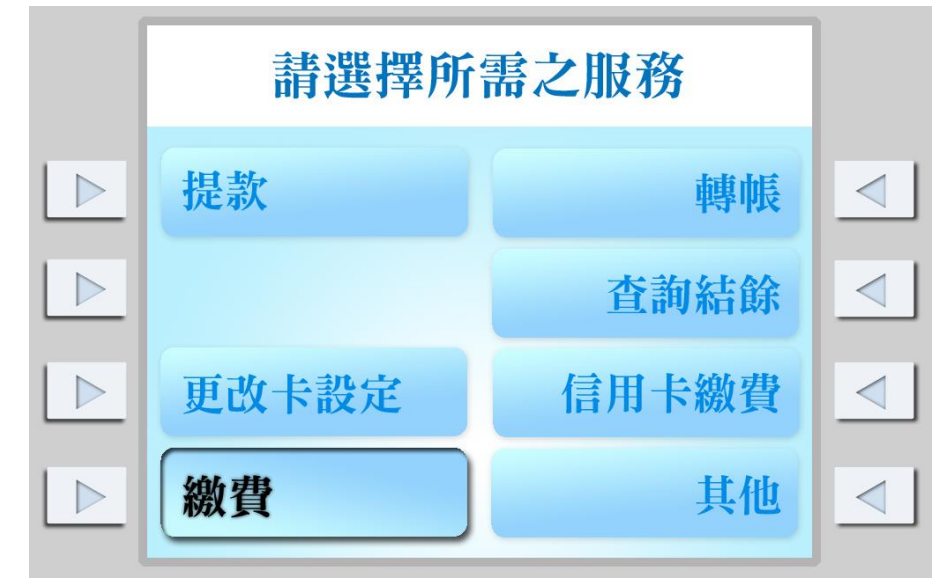

插卡讀取後輸入卡密碼,選擇「繳費」服務;

按「社會保障基金」進入專頁;

| 請選擇所需之服務 |      |              |  |  |  |
|----------|------|--------------|--|--|--|
| 財政局      | 澳門電訊 |              |  |  |  |
|          |      |              |  |  |  |
| 其他商戶     |      | $\checkmark$ |  |  |  |
| 社會保障基金   |      | <            |  |  |  |

## 進入社會保障基金專頁後,輸入憑單編號;

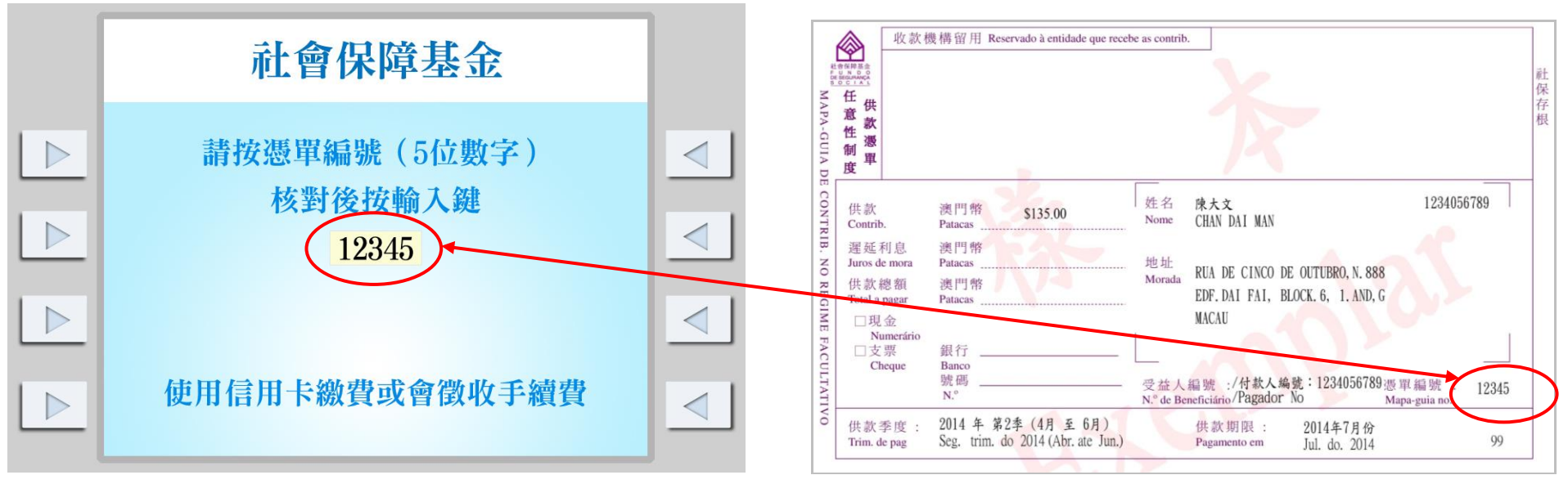

再輸入付款人編號(即受益人編號);

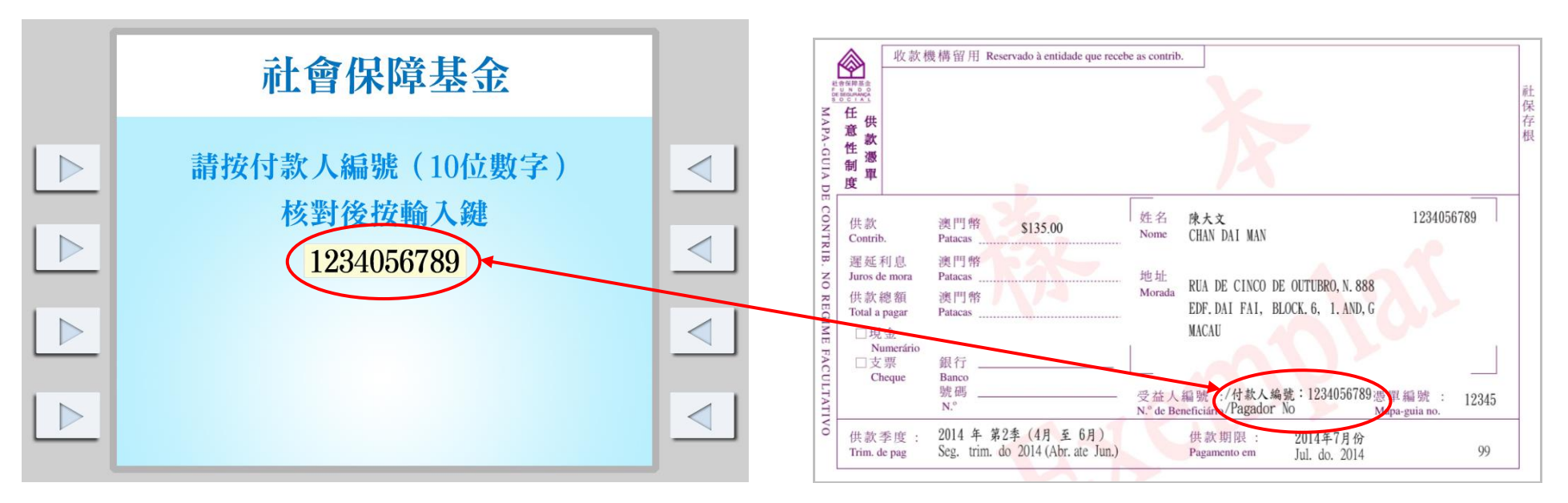

系統檢測輸入的憑單編號及付款人編號(即受益人編號)無誤後,進入交易頁面。選「是」,系統即進行交易;;

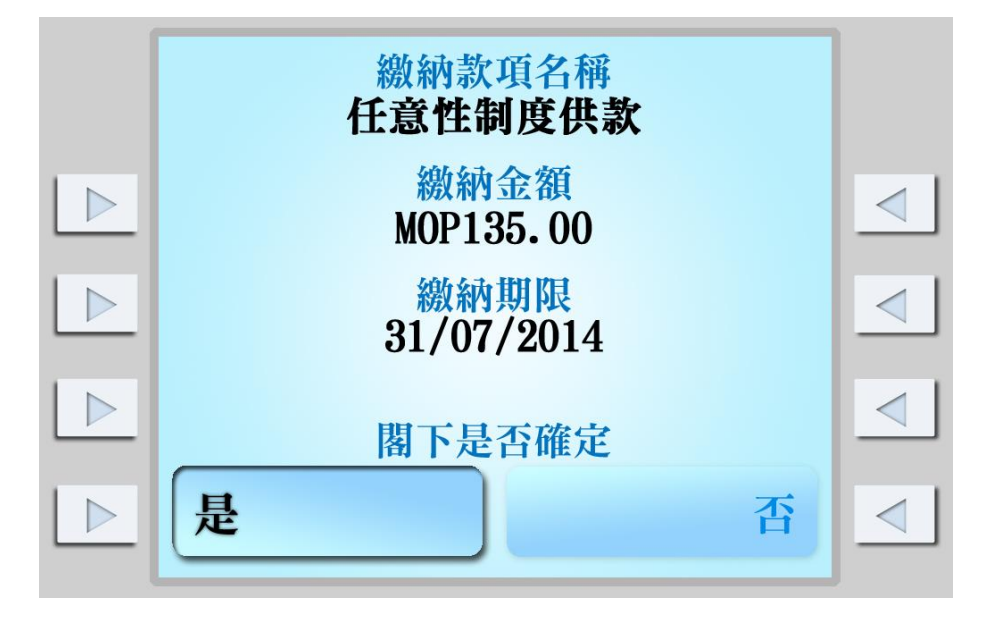

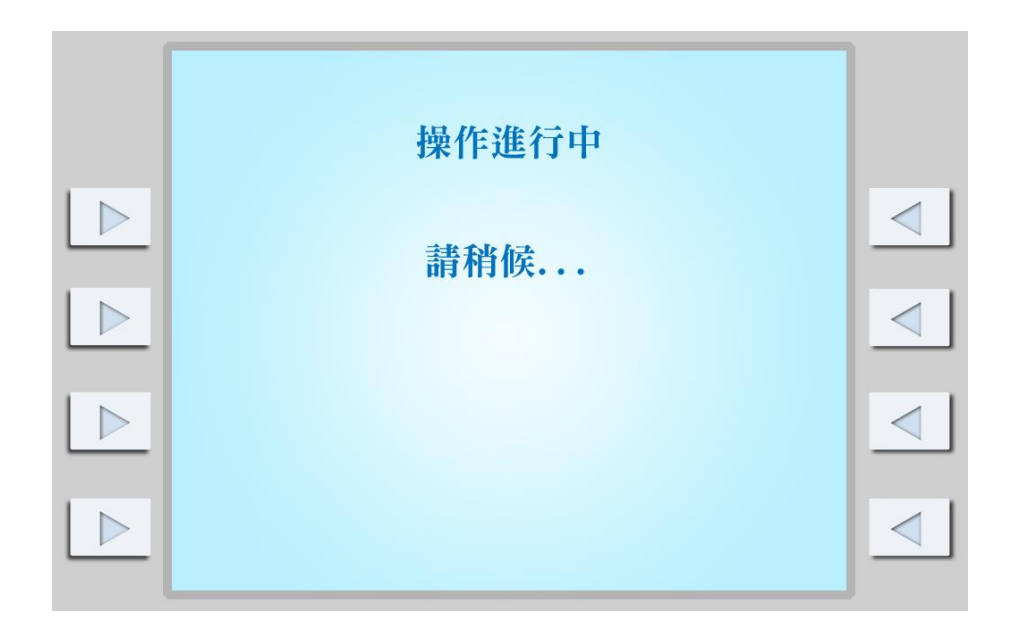

交易完成後將顯示以下畫面;

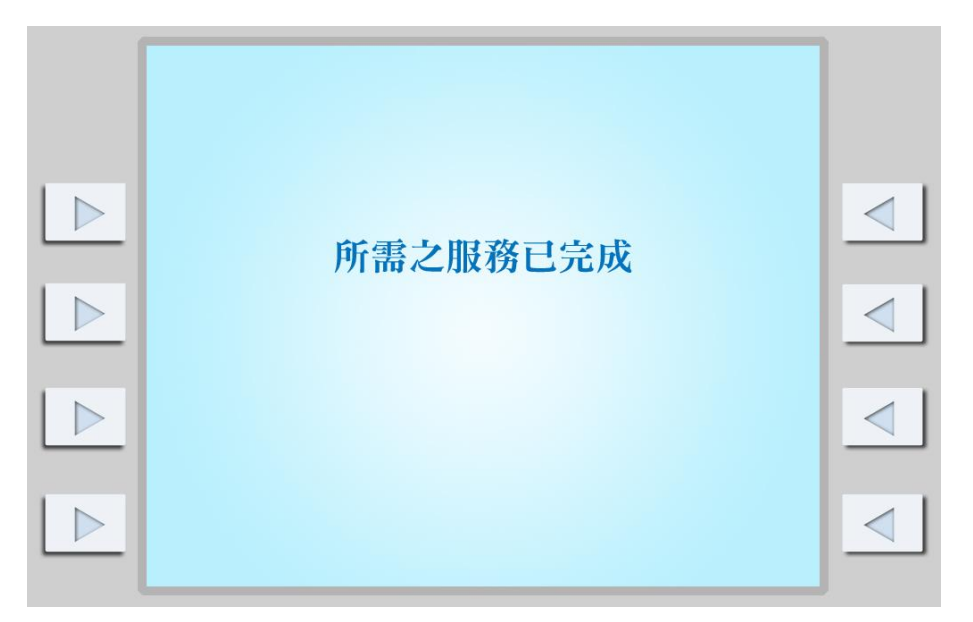

自動櫃員機會列印客戶通知書,如有需要,請影印或保存此通知書。

| Account Number                           | 9000-00                   | )999 <mark>9</mark> **    | * 11                          | 1                        |
|------------------------------------------|---------------------------|---------------------------|-------------------------------|--------------------------|
| 金額<br>Fransaction Amount                 | \$135.00 MOP              |                           |                               |                          |
| 博入賬戸 SO(<br>S555                         | CIAL SEC                  | URITY FUN<br>99999999     | ID<br>)                       | 46                       |
|                                          | 提款<br>Withdrawal          |                           | 轉勝<br>Tran                    | * * <b>*</b>             |
| 桔單/支票簿<br>Statement/Cheque Book          | 其他服務<br>Other Transaction |                           | 此咭由銀行保留<br>Card Retained      |                          |
| 麥納<br>Accepted ★★★                       | - 取消<br>Rejected          |                           | 請與銀行聯絡<br>Please Contact Bank |                          |
| 日期及時間<br>20 JUL14 14:11<br>Date and Time |                           | 提款機編號<br>9133<br>Terminal |                               | 備考<br>P0000<br>Reference |